Welcome to the new CARB Air Quality Training System. Here are the steps you'll need to take to access your transcripts and completed course information.

## Step 1: Navigate to the My Transcript Page

This page is accessed from the Welcome Page. The My Transcript button has been highlighted.

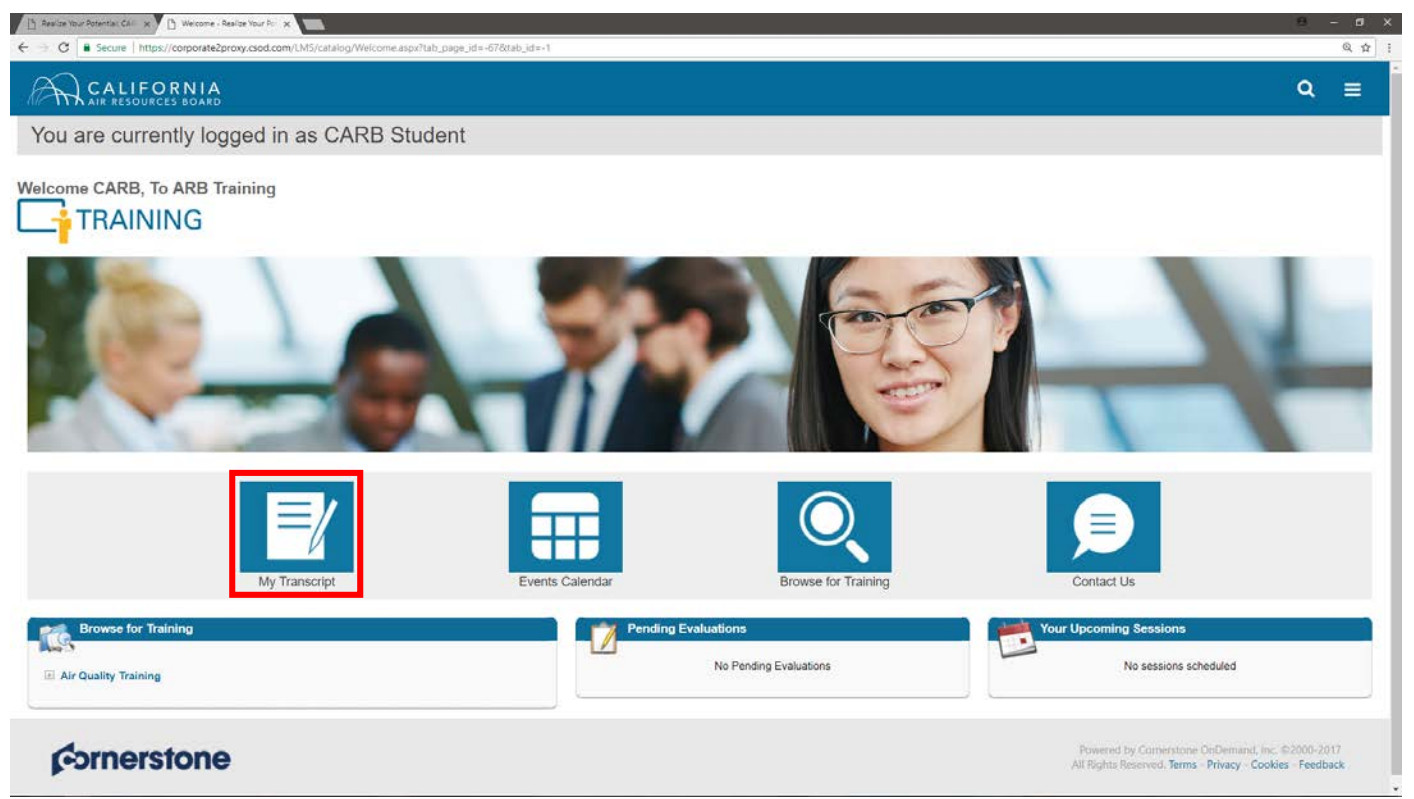

When the My Transcript button is pressed you will be taken to your Transcript page, showing a list of all active training.

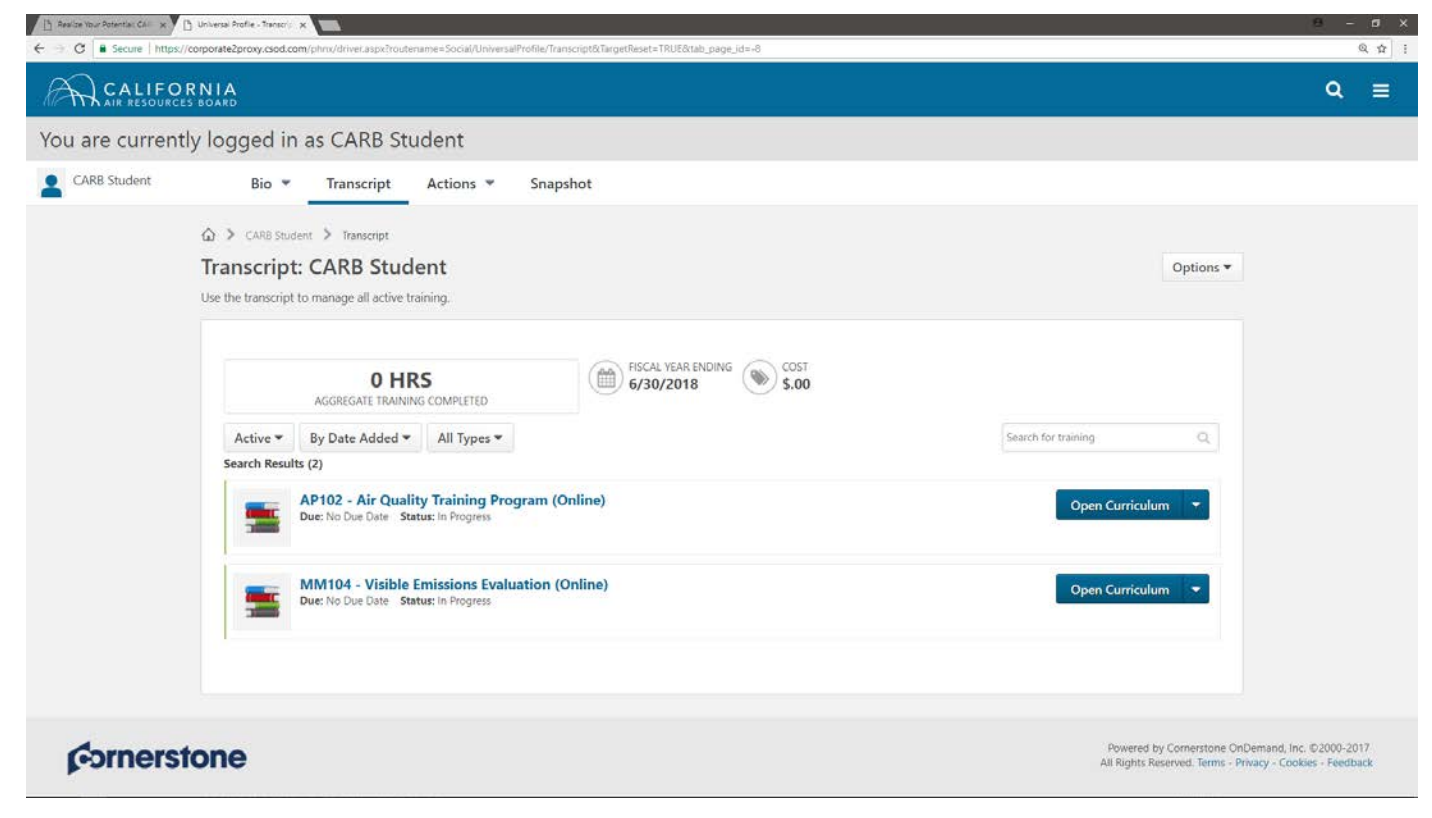

## Step 2: View Certificates of Completion

In order to view completed training and their certificates, press the dropdown arrow on the far left (currently labeled "Active"), and change it to "Completed".

The "Active" dropdown has been highlighted.

| Aesilae Your Potentia: CAI x | D Université Profile - Transcrit X                                                                                                    | 9 - 0                                                                                                    | i x |
|------------------------------|----------------------------------------------------------------------------------------------------|----------------------------------------------------------------------------------------------------|-----|
| ← → ♂ ■ Secure   https:      | x//corporate2proxy.csod.com/phrx//driver.aspx?routename=Social/UniversalProfile/Transcript&TargetReset=TRUE&tab_page_id=+8                                                                                                    | Q.                                                                                                    | ¢Ξ  |
|                              | DRNIA<br>JES BOARD                                                                                                    | ٩ :                                                                                                    |     |
| You are current              | tly logged in as CARB Student                                                                                                    |                                                                                                    |     |
| CARB Student                 | Bio 👻 Transcript Actions 👻 Snapshot                                                                                                    |                                                                                                    |     |
|                              | ARB Student > Transcript     Transcript     ARB Student > Transcript     ARB Student > Transcri |                                                                                                    |     |
|                              | Transcript: CARB Student                                                                                                    | Options 👻                                                                                                    |     |
|                              | Use the transcript to manage all active training.                                                                                                    |                                                                                                    |     |
|                              |                                                                                                    |                                                                                                    |     |
|                              | 0 HRS<br>AGGREGATE TRAINING COMPLETED                                                                                                    |                                                                                                    |     |
|                              | Active - By Date Added - All Types -                                                                                                    | Search for training Q                                                                                         |     |
|                              | Search Results (2)                                                                                                    |                                                                                                    |     |
|                              | AP102 - Air Quality Training Program (Online)<br>Due: No Due Date Status: In Progress                                                                                                    | Open Curriculum 🔫                                                                                             |     |
|                              | MM104 - Visible Emissions Evaluation (Online)<br>Due: No Due Date Status: In Progress                                                                                                    | Open Curriculum                                                                                               |     |
|                              |                                                                                                    |                                                                                                    |     |
| corners                      | tone                                                                                                    | Powered by Cornerstone OnDemand, Inc. @2000-2017<br>All Rights Reserved. Terms - Privacy - Cookies - Feedback |     |

From here you can view your certificates.

For Online Courses: Pressing the dropdown arrow next to "View Certificate" and selecting "Open Curriculum" allows you to return to and review the course content.

| Search Users - Realize Vo. 🗙 | B Universal Profile - Transmit, x                                                                                   | 8 - I                                                                                                    | <b>a</b> > |
|------------------------------|----------------------------------------------------------------------------------------------------|----------------------------------------------------------------------------------------------------|------------|
| ← → C ■ Secure   http        | ps://corporate2proxy.csod.com/phrx/driver.aspx?routename=Social/UniversialProfile/Transcript&TargetUser=8426#koaded | ٩                                                                                                    | ☆          |
|                              | ORNIA<br>KCES BOARD                                                                                                 | ۹                                                                                                    |            |
| You are curren               | ntly logged in as CARB Student                                                                                      |                                                                                                    |            |
| CARB Student                 | Bio * Transcript Actions * Snapshot                                                                                 |                                                                                                    |            |
|                              |                                                                                                    |                                                                                                    |            |
|                              | Transcript: CARB Student Use the transcript to manage all active training.                                          | Options •                                                                                                    |            |
|                              | 3.17 HRS<br>AGGREGATE TRAINING COMPLETED                                                                            |                                                                                                    |            |
|                              | Completed  By Completion Date  All Types  Search Results (1)                                                        | Search for training Q                                                                                         |            |
|                              | Completed: 9/12/2017 Statu; Completed                                                                               | View Certificate 🔫                                                                                            |            |
|                              |                                                                                                    |                                                                                                    |            |
|                              |                                                                                                    |                                                                                                    |            |
|                              |                                                                                                    |                                                                                                    |            |
| Corners                      | stone                                                                                                    | Powered by Cornerstone OnDemand, Inc. ©2000-2017<br>All Rights Reserved. Terms - Privacy - Cookies - Feedback |            |